## How to update bank details

- 1. Log into Campus Connect
- 2. If you have not done so already, you will first need to add the 'My Bank Details' card.

| Scroll down to the 'Discover More' icon:       | Q DISCOVER I | MORE         |
|------------------------------------------------|--------------|--------------|
| Search for 'My Bank Details' in the 'Find care | ds' field:   | Q Find cards |

You can then save the card to your home screen by bookmarking it:

| my bank becans                                                                 |                                                 |
|--------------------------------------------------------------------------------|-------------------------------------------------|
| 宜                                                                              |                                                 |
| Add or update your to<br>If you have updated your bank deta<br>take any action | bank details<br>ails, you do NOT need to<br>on. |
|                                                                                |                                                 |

- 3. Once you have located the 'My Bank details' card, click 'Add new bank details'
- 4. Enter your account number and sort code in the 'My Bank Details Form' and click on 'Submit'

| My Bank Details Form                                                                                                    | ×            |
|----------------------------------------------------------------------------------------------------|--------------|
| f you are expecting to receive a payment from the University, please use this form to give us your bank                                                                               | detail Close |
| The University will make payments to the bank account you enter here.                                                                                                    |              |
| We can accept UK bank account details only.                                                                                                    |              |
| If you have previously entered your bank details and received payment from the University, you do not<br>to take any action unless you want to receive payment to a new bank account. | t need       |
| Sort Code *                                                                                                    |              |
| Account Number *                                                                                                    |              |

You will receive a confirmation email once your details have been successfully updated.

If you provide us with incorrect bank details, we are not able to issue a new payment until we have the funds returned to us by the bank. This normally takes a minimum of 21 days.